## Installation Procedure for Silhouette Studio (Mac)

## Installing Silhouette Studio

- 1. Open Downloads page from the CE LITE-50 page on Graphtec Web site.
- 2. Click the Download link to download the file.
- 3. Open the Downloads folder and click on the downloaded file.

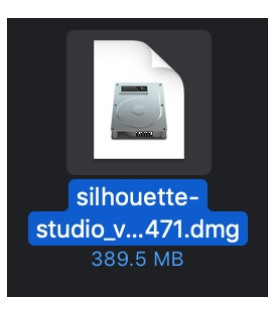

4. Drag and drop Silhouette Studio icon into the Applications folder.

|       | 🔜 Sil             | houette Studio       |
|-------|-------------------|----------------------|
| Ssilh | ouette            |                      |
| To    | Silhouette Studio | Applications folder. |
|       |                   |                      |

5. "Copying Silhouette Studio to Application" dialog box appears.

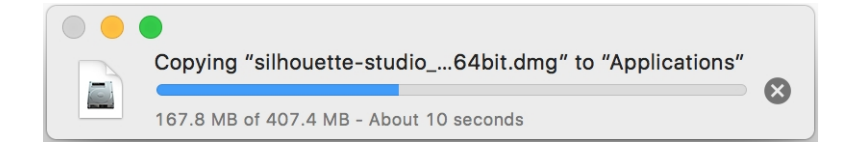

6. As copy is completed, you will see "Silhouette Studio" displayed in "Application".

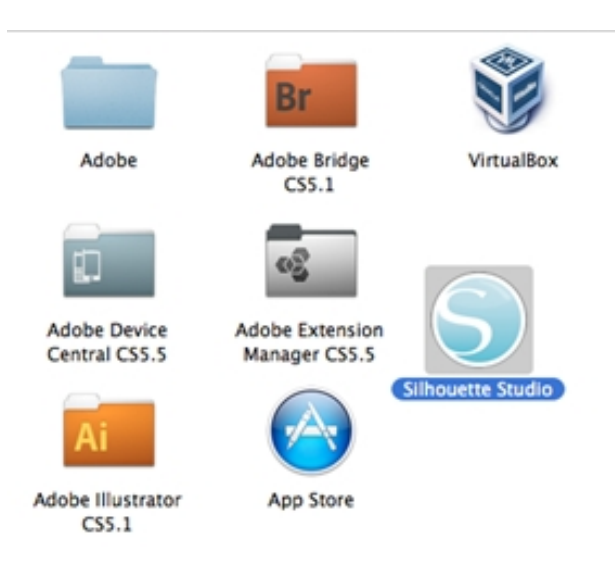

7. When starting the program, the initial screen shows Licensing Agreement message. After confirming its contents, click on [I Accept].

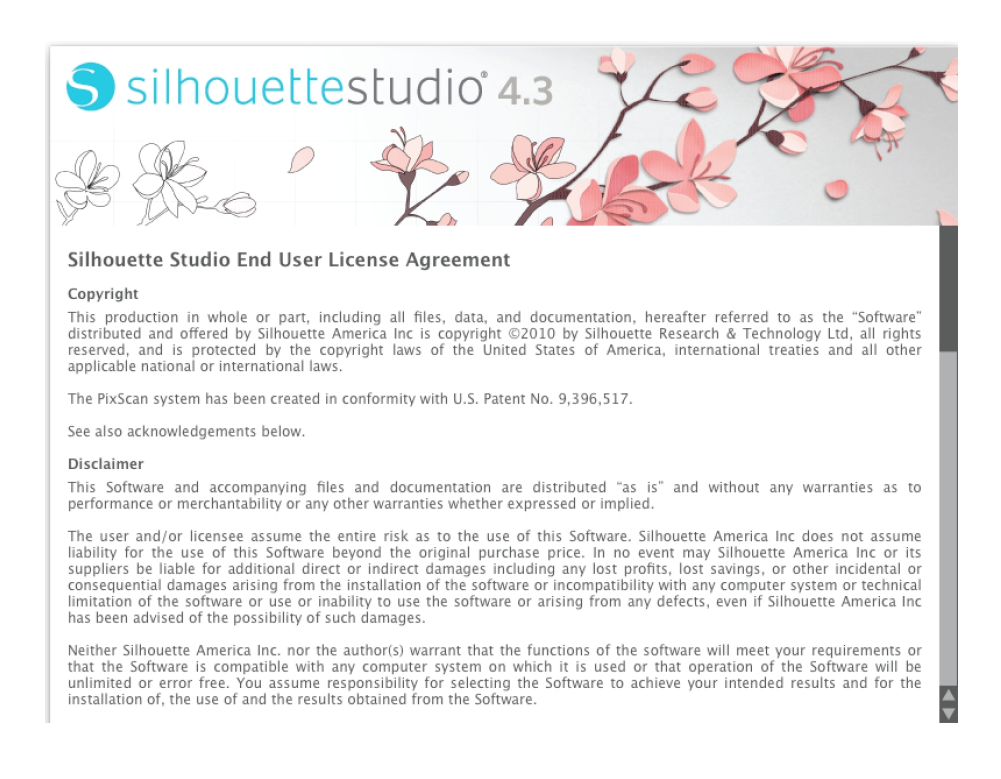

## [Notes]

% The Licensing Agreement message may not appear on PC that have run Silhouette Studio previously.% If [Do not accept] is clicked, Silhouette Studio will close.